### EPA Interaction Portal – Guide to getting started

- · Access the Portal at https://portal.epa.vic.gov.au or via the links on EPA's website
- Use the **Create Account** option to either register as an individual or register on behalf of a business.
- A password is emailed to you once your account has been confirmed by EPA (which may take up to three business days.)

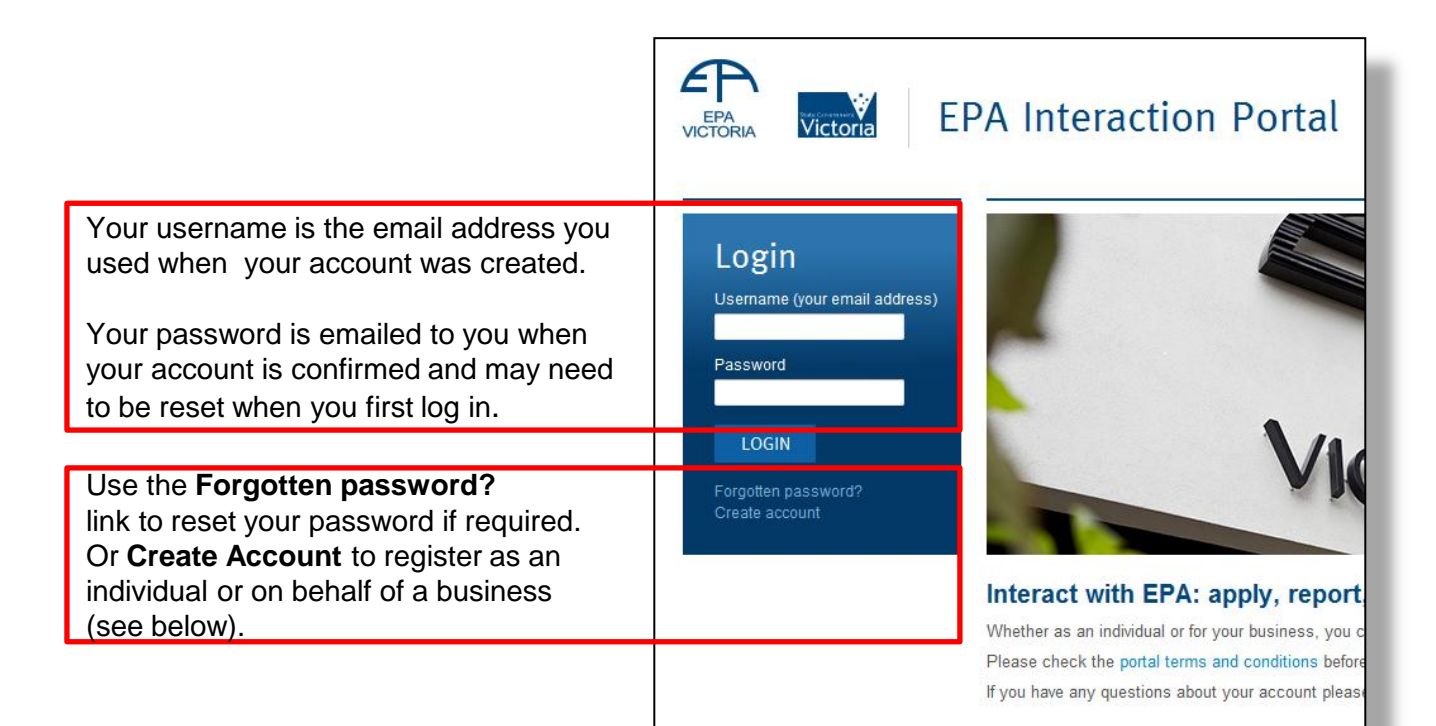

### Create an EPA Interaction Portal account

By registering, you agree to be bound by the portal terms and conditions.

Please note that you will need to provide a valid email address, which will be your username.

Your personal details are strictly confidential and will not be shared with any third party. For further information please see EPA's privacy statement on our website.

#### Choose account type

Consider the type of interactions you will have with EPA and make the appropriate choice below:

# Register as an **individual**

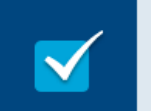

After registering for the Interaction Portal as an individual you can:

- report pollution
- report litter thrown from a Victorian-registered vehicle
- report a smoky vehicle.

## Register on behalf of a **business**

After registering for the Interaction Portal on behalf of a business you can:

- monitor your business's impact on the environment
- · report your business's emissions and track your status
- keep all your environmental reporting in one place.

### Individual Users

| Portal home       Account management       Use it page passive passive passite passive passive passive passive passive passite passive passiv |                                                                   |
|----------------------------------------------------------------------------------------------------|-------------------------------------------------------------------|
| <ul> <li>Welcome to the EPA Interaction Porta</li> <li>Portal home</li> <li>Report litter</li> <li>Report smoky vehicle</li> <li>Report litter thrown from a vehicle</li> <li>Let us know the vehicle details and registration number (Victorian-theory vehicle)</li> </ul>                                                                                                    | e Account management<br>o update your details and<br>ord          |
| Report a smoky vehicle<br>Submit a smoky vehicle report with the vehicle description and reg<br>saw it.                                                                                                    | e menu on the left, or links to<br>ht to report litter or a smoky |

### **Business users**

|   |                                 | EPA Interaction Portal                                                            |                                                                                  |
|---|---------------------------------|-----------------------------------------------------------------------------------|----------------------------------------------------------------------------------|
|   | Portal home                     | Account management                                                                | Use <b>the Account management</b><br>page to update your details and<br>password |
|   |                                 |                                                                                   |                                                                                  |
|   |                                 | • Welcome to the EPA Interaction                                                  |                                                                                  |
| → | Portal home                     |                                                                                   |                                                                                  |
| v | Waste transport                 | You will only be able to view current information and docur<br>please contact us. |                                                                                  |
|   | Waste transport<br>certificates | Use the links below to search or find the information you n                       | Navigate to documents and forms                                                  |
| Ψ | Licensing                       |                                                                                   | relating to your organisation using the                                          |
|   | Licences                        | Waste transport certificates                                                      | menu on the left, or links to the right.                                         |
|   | Annual performance statements   | Create and manage your waste transport certificates.                              |                                                                                  |
|   | Landfill levy                   | Licences                                                                          |                                                                                  |
| → | Search all                      | Search for your single-site licences .                                            |                                                                                  |